ขั้นตอนการสมัครและลงทะเบียนเรียน การเรียนรู้ตลอดชีวิต (PSU NEXT-U)

1. การสมัครเรียน

- ผู้ที่สนใจเข้าไปกรอกข้อมูลการสมัครทาง <u>https://reg.psu.ac.th/psunextu</u>

- เลือกเมนู "สมัครผู้เรียน" ( <u>https://reg.psu.ac.th/psunextu/Register</u>)

- หลังจากบันทึกข้อมูลการสมัครสำเร็จ ระบบจะส่งข้อมูลรหัสผู้เรียนและ link สำหรับ ยืนยันการสมัครไปยัง E-mail ที่แจ้งไว้

- ผู้เรียนเข้า E-mail เพื่อกด link ยืนยันการสมัคร

- 1 วันหลังยืนยันข้อมูล PSU PASSPORT จะสามารถใช้งานได้ โดยการเข้าใช้งานระบบ ครั้งแรก จะใช้รหัสผู้เรียน และเลขที่บัตรประชาชน และระบบจะบังคับให้เปลี่ยนรหัสผ่านทันทีผ่านทาง https://onepassport.psu.ac.th/

2. การชำระเงินค่าลงทะเบียนเรียน

- สามารถชำระเงินค่าลงทะเบียนผ่านทาง <u>https://reg.psu.ac.th/psunextu/Payment</u> โดยกรอกข้อมูลดังนี้ 1. ข้อมูลรหัสผู้เรียน และกดปุ่มตรวจสอบ เพื่อตรวจสอบรหัสผู้เรียน

2. ภาค/ปีการศึกษา

3. จำนวนเงิน

จากนั้นระบบจะแสดง QR CODE สำหรับชำระเงิน

- นำ QR CODE ไปซำระเงินผ่านแอพพลิเคซันของธนาคาร <u>(หากซำระเงินค่าลงทะเบียนเรียนไปแล้วจะไม่มีการคืนเงินในทุกกรณี)</u>

3. การลงทะเบียนเรียน

- หลังจากซำระเงินแล้ว ผู้เรียนสามารถลงทะเบียนผ่านทาง https://reg.psu.ac.th/psunextu

- ลงทะเบียนเรียนที่เว็บ <u>https://psunext.psu.ac.th</u> เข้าสู่ระบบโดย PSU PASSPORT

- ตรวจสอบผลการลงทะเบียนเรียนผ่านทาง <u>https://psunext.psu.ac.th</u> เลือกเมนูผล การลงทะเบียนเรียน

4. การตรวจสอบผลการเรียน

- ผู้เรียนสามารถตรวจสอบผลการเรียนผ่านทาง <u>https://psunext.psu.ac.th</u> โดยเลือก เมนูผลการเรียน

## 5. การขอใบรับรองผลการศึกษา (Transcript)

- สามารถขอเอกสารรับรองผลการเรียน (Transcript) ผ่านทาง https://reg.psu.ac.th/regcertificate\_digital/ เข้าสู่ระบบโดยใช้ PSU PASSPORT โดย อัตราค่าธรรมเนียมเป็นไปตามประกาศมหาวิทยาลัยกำหนด